## Storage and Personally Procured Move (PPM) Claim Submission

As of <mark>24 March 2022</mark>, an individual Marine can submit a Storage or Personally Procured Move (PPM) claim to Albany via their Marine Online (MOL) account vice by email or fax.

To submit a Storage/PPM Claim:

1. Click on the Travel Tab, then select the 'Personally Procured Move (PPM) Claim Submission' link under the Individual Member column.

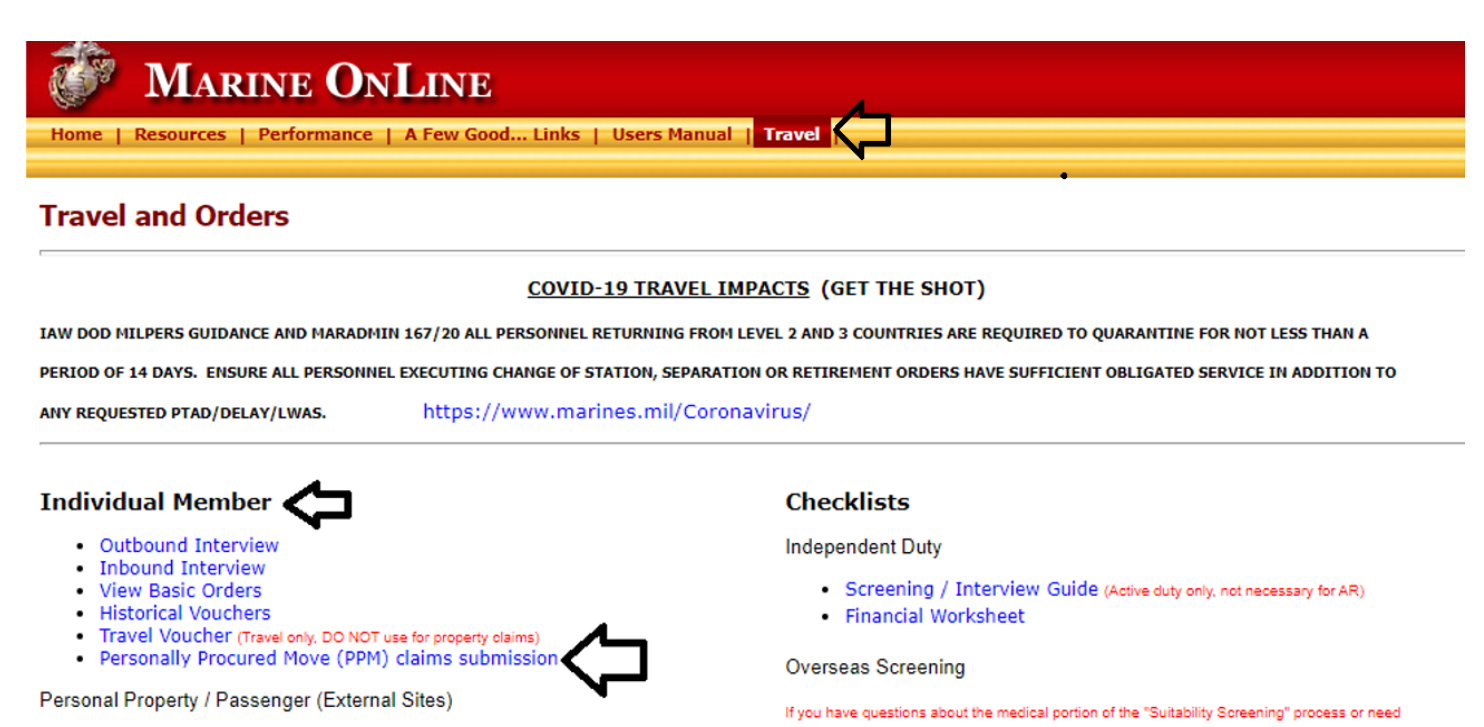

- 2. Click on the 'Start Claim' button to start a new claim.
  - a. Click on the 'Start Claim' button to start a new claim. Once a claim has been submitted, this page will display any previously submitted claims.

| 🕉 St                      | orage/Personc | ally Procured N   | love                                                                                                    | MOLHome i Logodi i H |                                                                                                    |
|---------------------------|---------------|-------------------|----------------------------------------------------------------------------------------------------|----------------------|----------------------------------------------------------------------------------------------------|
|                           |               | Start Clai        | In Progress - The PPM/DITY Claim has been started, but has not submitted for payment.     Submitted - The PPM/DITY Claim has been submitted and is being coulded |                      |                                                                                                    |
|                           | Status        | Created           | Last Status Update                                                                                                    | Document ID          | Processing - The FPMDITY Claim has been accepted and received for processing.     Processing - The FPMDITY Claim has been accepted and received for processing.     Returned - The PPMDITY Claim has been returned and requires your attention. Once done, please resubmit if required.     Forther, the PPMDITY Claim has been returned and requires your attention. Once done, please resubmit if required. |
|                           |               | No claims have be | en created                                                                                                    |                      | Settled - The PPWrDTTY Claim has been settled. To review the volucher, go the Historical voluchers link under the MOL Travel ta                                                                                                    |
| Showing 0 to 0 of 0 entri | 15            |                   |                                                                                                    | Previous Next        | Address: ASSISTANT CHIEF OF STAFFIG8           MANAGERAL, ACCT DWISION HHG PPM SECTION           BLDG 3700 RHS DVD STE 20262           ALBANY, GASTIPAL-0262                                                                                                    |
|                           |               |                   |                                                                                                    |                      | Phone: 229-639-6575<br>Email: logcom.g8lvcbclaims@usmc.mil                                                                                                    |

- 3. Once a new Claim is started, you will be prompted to:
  - a. Provide a contact phone number and email address should there be any issues/questions with your claim.
  - b. A general description of the type of claim you are submitting (e.g., PPM, PPM Storage, POV Storage), along with any other important information that the office that processes this claim would need to know about. (Min. 10 characters, Max. 4000 characters.)
  - c. Attach all supporting documentation, e.g., receipts, weight tickets, etc. If possible, please attach all documents in one file vice sending each of them individually. Attachment file types allowed: pdf, bmp, gif, tif, text and png.

| gmail.com            |                                                                                                    |                                                                                                    |                                                                                                    |
|----------------------|----------------------------------------------------------------------------------------------------|----------------------------------------------------------------------------------------------------|----------------------------------------------------------------------------------------------------|
| st 10 characters)    | <b>/_</b> _                                                                                                    |                                                                                                    |                                                                                                    |
|                      |                                                                                                    |                                                                                                    |                                                                                                    |
|                      |                                                                                                    |                                                                                                    |                                                                                                    |
| nment)               |                                                                                                    |                                                                                                    |                                                                                                    |
|                      | Description: Receipt for U                                                                                                 | -Haul                                                                                                    | Upload                                                                                                    |
| Attachments          |                                                                                                    |                                                                                                    |                                                                                                    |
| Description          | \$                                                                                                    | Action                                                                                                    | (                                                                                                    |
| No attachments found |                                                                                                    |                                                                                                    |                                                                                                    |
|                      |                                                                                                    |                                                                                                    |                                                                                                    |
|                      | gmail.com  st 10 characters)  you are submitting for payment (i.e.  mment)  Attachments  Description  No attachments found | gmail.com  st 10 characters)  you are submitting for payment (i.e. PPM, Storage, etc.)  ment)  Description:Receipt for U  Attachments  Description  No attachments  No attachments | gmail.com  st 10 characters)  you are submitting for payment (i.e. PPM, Storage, etc.)  ment)  Description:Receipt for U-Haul  Attachments  Description  Attachments  Description  Action  No attachments |

4. Once completed click on the 'Submit PPM Claim', read and agree to the privacy statement, then click the 'Submit PPM Claim' again. You may also click 'Save and Exit' to save your progress and return at a late date. The claim will NOT be submitted until you click on the 'Submit PPM Claim' button.

|                                                                                                    | Attachments                                                                      |    |                  |
|----------------------------------------------------------------------------------------------------|----------------------------------------------------------------------------------|----|------------------|
| File Name 👻                                                                                                    | Description                                                                      | \$ | Action           |
| TEST FILE ONLY,pdf                                                                                                    | Receipt for U-Haul                                                               |    | Delete           |
| Showing 1 to 1 of 1 entries                                                                                                    |                                                                                  | P  | Previous 1 Next  |
| Cancel Claim                                                                                                    | Save and Exit                                                                    |    | Submit PPM Clair |
|                                                                                                    |                                                                                  |    |                  |
| VAPSHOT 238                                                                                                    |                                                                                  |    | iad-s2s-01       |
| NAPSHOT.238                                                                                                    |                                                                                  |    | iad-s2s-01       |
| NAPSHOT.238<br>Submittal                                                                                                    | *                                                                                |    | iad-s2s-01       |
| Submittal Statement of Privac                                                                                                    | ≊<br>cy Act                                                                      |    | iad-s2s-01       |
| AAPSHOT.238 Submittal Statement of Privat trip record is accurate and represents a legal claim rstand there are severe criminal and civil penalties i fictitious or fraudulent claim.                                                 | <b>cy Act</b><br>for reimbursement. I<br>for knowingly submitting a              |    | iad-s2s-01       |
| APSHOT.238 Submittal Statement of Privac trip record is accurate and represents a legal claim rstand there are severe criminal and civil penalties f fictitious or fraudulent claim. ISC Sections 287 and 1001, and 31 USC section 37 | ■<br><b>cy Act</b><br>for reimbursement. I<br>for knowingly submitting a<br>729) |    | iad-s2s-01       |

5. Once the claim is submitted, you will receive a Document ID (DocID). Should you have to contact MCLB Albany (Transportation Voucher Certification Branch, TVCB) for any reason, provide this DocID as a reference. Should you want to see everything you submitted with the claim, you can click on the 'Details' link to expand the display.

 Currently, you will not receive automated notifications if the claim has been returned. It is recommended to <u>check the status of the claim every 5 to 7 business days</u> until the claim has been paid

| 🕉 Storag                    | ge/Personally | Procured Mo | ve                 |                 | MOL Home   Logout   E                                                                                                    |
|-----------------------------|---------------|-------------|--------------------|-----------------|----------------------------------------------------------------------------------------------------|
|                             |               | Start Claim |                    |                 | In Progress - The PPM/DITY Claim has been started, but has not submitted for payment.     Submitted - The PPM/DITY Claim has been submitted and is being multed                                       |
|                             | Status        | Created     | Last Status Update | Document ID     | Processing - The PPM/DTY claim has been accepted and received for processing.     Returned - The PPM/DTY claim has been returned and requires your attention. Once done, please resubmit if required. |
|                             | Processing    | 20220318    | 20220318           | 7701725         | Settled - The PPW/DTTY Claim has been settled. To review the Voucher, go the Historical Vouchers link under the MOL Travel T                                                                          |
| Showing 1 to 1 of 1 entries |               |             |                    | Previous 1 Next | Address: ASSISTANT CHEF OF STAFFOG<br>Address: ASSISTANT CHEF OF STAFFOG<br>BLOG STOR M316<br>BLOG STOR M316<br>HEF DE STAFFOG<br>ALBAPMY (GA 3176-9262                                               |
|                             |               |             |                    |                 | Phone: 229-639-6575                                                                                                    |
|                             |               |             |                    |                 | Email: logcom.g8tvcbclaims@usmc.mil                                                                                                    |

6. The Detail Display page will show you what you submitted as well as the claim history.

|                                                                                                 |                          | Start Claim                                                                     |                                          |               |
|-------------------------------------------------------------------------------------------------|--------------------------|---------------------------------------------------------------------------------|------------------------------------------|---------------|
|                                                                                                 | Status                   | Created                                                                         | Last Status Update                       | Document ID   |
| ▼ <u>Details</u>                                                                                | Processing               | 20220318                                                                        | 20220318                                 | 7701725       |
| owing 1 to 1 of 1 entries                                                                       |                          |                                                                                 |                                          | Previous 1 Ne |
|                                                                                                 |                          |                                                                                 |                                          |               |
| none Number: 111-222-3                                                                          | 333 Email: www@gmail.com | Attachments                                                                     |                                          |               |
| ione Number: 111-222-3<br>File Name                                                             | 333 Email: www@gmail.com | Attachments                                                                     | Description                              |               |
| hone Number: 111-222-3<br>File Name<br>EST FILE ONLY.pdf                                        | 333 Email: www@gmail.com | Attachments                                                                     | Description<br>Receipt for U-Haul        |               |
| none Number: 111-222-3<br>File Name<br>ST FILE ONLY.pdf<br>omments: Type in anythin             | 333 Email: www@gmail.com | Attachments<br>tting for payment (i.e. PPM, Storage, et                         | Description<br>Receipt for U-Haul<br>:.) |               |
| thone Number: 111-222-3<br>File Name<br>EST FILE ONLY.pdf<br>Comments: Type in anythin          | 333 Email: www@gmail.com | Attachments<br>tting for payment (i.e. PPM, Storage, et<br>Claim History        | Description<br>Receipt for U-Haul<br>2.) |               |
| Phone Number: 111-222-3<br>File Name<br>TEST FILE ONLY.pdf<br>Comments: Type in anythin<br>Date | 333 Email: www@gmail.com | Attachments<br>tting for payment (i.e. PPM, Storage, et<br>Claim History<br>Cha | Description<br>Receipt for U-Haul<br>2.) |               |

- 7. If your claim has been returned, you'll see the status as 'Returned'.
  - a. Click on the 'Details' link to expose the reason Admin or Disbursing returned your claim.
  - b. In the 'Reason for Return:' section you will see the reason the claim was returned. It should state the required corrective action needed prior to resubmission.
  - c. Click on 'Edit Claim' link to make any required corrections then resubmit the claim as outlined in paragraph 4, above.

|                                                                                                    | Start Claim                                                                                                    |                                                                                                    | In Progress - The PPM/DITY Claim has been start                                                                                                    | ed, but has not submitted for payment.                                                                                 |
|----------------------------------------------------------------------------------------------------|----------------------------------------------------------------------------------------------------|----------------------------------------------------------------------------------------------------|----------------------------------------------------------------------------------------------------|----------------------------------------------------------------------------------------------------|
| Status                                                                                                    | Created Last Status Update                                                                                                    | Document ID                                                                                               | <ul> <li>Submitted - The PPM/DITY Claim has been submited</li> <li>Processing - The PPM/DITY Claim has been accessing - The PPM/DITY Claim has been accessing</li> </ul> | Itted and is being routed.<br>pted and received for processing.<br>d and requires your attention. Once done, place rec |
| Edit Claim Returned                                                                                                    | 20220318 20220319                                                                                                    |                                                                                                    | <ul> <li>Settled - The PPM/DITY Claim has been settled. To<br/>Travel Tab.</li> </ul>                                                                                    | o review the Voucher, go the Historical Vouchers link i                                                                |
| of 1 entries                                                                                                    |                                                                                                    | Previor 1 Next                                                                                            | Address: ASSISTANT CHIEF OF STAFF/G8                                                                                                    |                                                                                                    |
| or Return: This is where you will see the reason                                                                                                    | the claim was returned. It should state the                                                                                                    | required corrective action                                                                                | MANAGERIAL ACCT DIVISION HHG PPM SE<br>BLDG 3700 RM 315<br>814 RADFORD BLVD STE 20262                                                                                    | ECTION                                                                                                    |
| needed prior to resubmission.                                                                                                    | The claim was returned. It should state the                                                                                                    |                                                                                                    | ALBANY, GA 31704-0262<br>Phone: 229-639-6575                                                                                                    |                                                                                                    |
| ber: 111-222-3333 Email: www@gmail.com                                                                                                    |                                                                                                    |                                                                                                    | Email: logcom.g8tvcbclaims@usmc.mil                                                                                                    |                                                                                                    |
| File Name                                                                                                    | Attachments<br>Description                                                                                                    |                                                                                                    |                                                                                                    |                                                                                                    |
| INLY pdf                                                                                                    | Receipt for U-Haul                                                                                                    |                                                                                                    |                                                                                                    |                                                                                                    |
| Type in anything in this section to describe what you are submitting                                                                                                    | Chaim History                                                                                                    |                                                                                                    |                                                                                                    |                                                                                                    |
|                                                                                                    | Changes<br>RPM Claim has been started                                                                                                    |                                                                                                    |                                                                                                    |                                                                                                    |
| DDM Claim Datured (other filling and an and                                                                                                    | PPM Claim has been started<br>PPM Claim submitted to Disbursing for Payment                                                                                                    |                                                                                                    |                                                                                                    |                                                                                                    |
| Please provide the following: (Required: Eithe<br>Phone Number: 111-222-3333<br>Please provide a general description for this c                                                                                                    | r Phone or Email)<br>Email:{www@gmail.com<br>laim: (Required: at least 10 characters)                                                                                                 |                                                                                                    |                                                                                                    |                                                                                                    |
| Please provide the following: (Required: Eithe<br>Phone Number: <u>111-222-3333</u><br>Please provide a general description for this c<br>Type in anything in this section<br>The Member can add any additiona.<br>Email and add additional attachme                                                                                                    | r Phone or Email)<br>Email wwww@gmail.com<br>laim: (Required: at least 10 characters)<br>to describe what you are submi<br>l info they wish to convey to A<br>ents if they choose to. | itting for payment (i.e. F<br>Albany about the claim if                                                   | 'PM, Storage, etc.)<br>they wish to. The can chang                                                                                                    | e the Phone or 🗲                                                                                                    |
| Please provide the following: (Required: Eithe<br>Phone Number: <u>111-222-3333</u><br>Please provide a general description for this c<br>Type in anything in this section<br>The Member can add any additiona<br>Email and add additional attachme<br>706 Characters Remaining                                                                                                    | r Phone or Email)<br>Email www@gmail.com<br>daim: (Required: at least 10 characters)<br>to describe what you are submi<br>l info they wish to convey to A<br>ents if they choose to.  | itting for payment (i.e. F                                                                                | PPM, Storage, etc.)<br>they wish to. The can chang                                                                                                    | e the Phone or                                                                                                    |
| Please provide the following: (Required: Eithe<br>Phone Number: 111-222-3333<br>Please provide a general description for this c<br>Type in anything in this section<br>The Member can add any additional<br>Email and add additional attachme<br>706 Characters Remaining<br>Please attach supporting documentation: (Rec                                                                                                    | r Phone or Email)<br>Email www@gmail.com<br>laim: (Required: at least 10 characters)<br>to describe what you are submi<br>l info they wish to convey to A<br>ents if they choose to.  | itting for payment (i.e. F                                                                                | YPM, Storage, etc.)<br>they wish to. The can chang                                                                                                    | e the Phone or                                                                                                    |
| Please provide the following: (Required: Eithe<br>Phone Number: 111-222-3333<br>Please provide a general description for this c<br>Type in anything in this section<br>The Member can add any additional<br>Email and add additional attachme<br>706 Characters Remaining<br>lease attach supporting documentation: (Rec<br>Choose File No file chosen                                                                                             | r Phone or Email)<br>Email www@gmail.com<br>laim: (Required: at least 10 characters)<br>to describe what you are submi<br>l info they wish to convey to A<br>ents if they choose to.  | itting for payment (i.e. F                                                                                | PPM, Storage, etc.)<br>they wish to. The can chang<br>Description:                                                                                                    | e the Phone or                                                                                                    |
| Please provide the following: (Required: Eithe<br>Phone Number: 111-222-3333<br>Please provide a general description for this c<br>Type in anything in this section<br>The Member can add any additional<br>Email and add additional attachme<br>706 Characters Remaining<br>lease attach supporting documentation: (Rec<br>Choose File No file chosen                                                                                             | r Phone or Email)<br>Email www@gmail.com<br>daim: (Required: at least 10 characters)<br>to describe what you are submi<br>l info they wish to convey to A<br>ents if they choose to.  | itting for payment (i.e. F<br>Albany about the claim if<br>Attachments                                    | PPM, Storage, etc.)<br>they wish to. The can chang<br>Description:                                                                                                    | te the Phone or                                                                                                    |
| Please provide the following: (Required: Eithe<br>Phone Number: 111-222-3333<br>Please provide a general description for this c<br>Type in anything in this section<br>The Member can add any additional<br>Email and add additional attachme<br>706 Characters Remaining<br>lease attach supporting documentation: (Rec<br>Choose File No file chosen<br>File Name                                                                                | r Phone or Email)<br>Email www@gmail.com<br>daim: (Required: at least 10 characters)<br>to describe what you are submi<br>i info they wish to convey to A<br>ents if they choose to.  | Albany about the claim if                                                                                 | PPM, Storage, etc.)<br>they wish to. The can chang<br>Description:                                                                                                    | te the Phone or                                                                                                    |
| Please provide the following: (Required: Eithe<br>Phone Number: 111-222-3333<br>Please provide a general description for this c<br>Type in anything in this section<br>The Member can add any additional<br>Email and add additional attachme<br>706 Characters Remaining<br>lease attach supporting documentation: (Rec<br>Choose File No file chosen<br>File Name<br>TEST FILE ONLY.pdf                                                          | r Phone or Email)<br>Email www@gmail.com<br>itaim: (Required: at least 10 characters)<br>to describe what you are submi<br>1 info they wish to convey to A<br>ents if they choose to. | itting for payment (i.e. F<br>Albany about the claim if<br>Attachments<br>Description<br>ceipt for U-Haul | PPM, Storage, etc.)<br>they wish to. The can chang<br>Description:                                                                                                    | te the Phone or Upload Action Delete                                                                                   |
| Please provide the following: (Required: Eithe<br>Phone Number: 111-222-3333<br>Please provide a general description for this c<br>Type in anything in this section<br>The Member can add any additional<br>Email and add additional attachme<br>706 Characters Remaining<br>lease attach supporting documentation: (Rec<br>Choose File No file chosen<br>File Name<br>TEST FILE ONLY 2.pdf                                                        | r Phone or Email)<br>Email www@gmail.com<br>iaim: (Required: at least 10 characters)<br>to describe what you are submi<br>l info they wish to convey to A<br>ents if they choose to.  | Attachments Description ittional Expenses                                                                 | PPM, Storage, etc.)<br>they wish to. The can chang<br>Description:                                                                                                    | te the Phone or Upload                                                                                                 |
| Please provide the following: (Required: Eithe<br>Phone Number: 111-222-3333<br>Please provide a general description for this c<br>Type in anything in this section<br>The Member can add any additional<br>Email and add additional attachme<br>706 Characters Remaining<br>lease attach supporting documentation: (Rec<br>Choose File No file chosen<br>File Name<br>TEST FILE ONLY 2.pdf<br>TEST FILE ONLY 2.pdf<br>Showing 1 to 2 of 2 entries | r Phone or Email)<br>Email www@gmail.com<br>itaim: (Required: at least 10 characters)<br>to describe what you are submi<br>l info they wish to convey to A<br>ents if they choose to. | Attachments Description ceipt for U-Haul litional Expenses                                                | PPM, Storage, etc.)<br>they wish to. The can chang<br>Description:                                                                                                    | te the Phone or Upload                                                                                                 |

8. When the claim has been processed and paid, the status of the claim will be changed to 'Settled'. An entry in the Claim History will also be made. Settled claims will remain visible within this user view for only 30 days. After 30 days, if you want to view/print a copy of this claim/voucher you will need to do so from the 'Historical Vouchers' link under the Marine Online Travel tab (refer to paragraph 9, below).

| 🕉 St                                                                                                    | orage/Persona                                                                                                    | Illy Procure                                      | d Move                                                                                                  |                             | MOLHome   Logaut   Help                                                                                                    |
|----------------------------------------------------------------------------------------------------|----------------------------------------------------------------------------------------------------|---------------------------------------------------|----------------------------------------------------------------------------------------------------|-----------------------------|----------------------------------------------------------------------------------------------------|
|                                                                                                    |                                                                                                    | Start Claim                                       |                                                                                                    |                             | In Progress - The PPM/DITY Claim has been started, but has not submitted for payment.     Submitted - The PPM/DITY Claim has been submitted and is being puted.                                                           |
|                                                                                                    | Status                                                                                                    | Created                                           | Last Status Update                                                                                      | Document ID                 | Processing - The PPM/DITY Claim has been accepted and received for processing.     Returned - The PPM/DITY Claim has been returned and requires your attention. Once done, please resubmit if                             |
| ▼ <u>Details</u>                                                                                                    | Settled                                                                                                    | 20220318                                          | 20220321                                                                                                | 7701726                     | required.<br>• Settled - The PPM/DITY Claim has been settled. To review the Voucher, go the Historical Vouchers link under the MOL<br>Travel Tab                                                                          |
| Showing 1 to 1 of 1 ent Phone Number: 1 File N TEST FILE ONLY.p TEST FILE ONLY.p Comments: Type i about the claim if th | Ities III-222-3333 Email: www@gmail.com III-222-3333 Email: www@gmail.com III-222-3333 IIII-222-3333 IIIIIIIIIIII | Attachment<br>are submitting for payment ((a. PP) | Description<br>Receipt for U-Haul<br>Additional Expenses<br>1, Storage, etc.) The Member can add any ad | Previous 1 Next             | Address: ASSISTANT CHIEF OF STAFF/G8<br>MANAGERIAL ACCT DIVISION HHG PPM SECTION<br>BLDG 3700 RM 315<br>814 RADFORD BLVD STE 20262<br>ALBANY, GA 31704-0262<br>Phone: 229-639-6575<br>Email: logcom g8tvcbclaims@usmc.mil |
|                                                                                                    | , ,                                                                                                    | Claim Histor                                      |                                                                                                    |                             |                                                                                                    |
| Date                                                                                                    |                                                                                                    | Claim Histor                                      | hanges                                                                                                  |                             |                                                                                                    |
| 20220318                                                                                                    |                                                                                                    | PPM Claim                                         | has been started                                                                                        |                             |                                                                                                    |
| 20220318                                                                                                    |                                                                                                    | PPM Claim submitte                                | to Disbursing for Payment                                                                               |                             |                                                                                                    |
| 20220319                                                                                                    | PPM Claim Returned for the following reas                                                                         | son: TYPE HERE WHATEVER YOU                       | NEED TO TELL THE MEMBER AS TO WHY                                                                       | YOU ARE REJECTING THE CLAIM |                                                                                                    |
| 20220319                                                                                                    |                                                                                                    | PPM Claim submitte                                | d to Disbursing for Payment                                                                             |                             |                                                                                                    |
| 20220321                                                                                                    |                                                                                                    | DDM Claim                                         | has been Settled                                                                                        |                             |                                                                                                    |

- 9. To get to the Marine Online (MOL) 'Historical Vouchers' link, log into MOL.
  - a. Click on the Travel Tab, under Individual Member, click on 'Historical Vouchers' link.

| MARINE ONLINE         Home   Resources   Performance   A Few Good Links   Users Manual   Travel                               |                                                                                                    |   |  |  |  |
|----------------------------------------------------------------------------------------------------|----------------------------------------------------------------------------------------------------|---|--|--|--|
| Travel and Orders                                                                                                    |                                                                                                    | ٦ |  |  |  |
| COVID                                                                                                    | 19 TRAVEL IMPACTS (GET THE SHOT)                                                                                                    |   |  |  |  |
| IAW DOD MILPERS GUIDANCE AND MARADMIN 167/20 ALL PERSONNEL R                                                                  | ETURNING FROM LEVEL 2 AND 3 COUNTRIES ARE REQUIRED TO QUARANTINE FOR NOT LESS THAN A                                                                                                    |   |  |  |  |
| PERIOD OF 14 DAYS. ENSURE ALL PERSONNEL EXECUTING CHANGE OF ST                                                                | ATION, SEPARATION OR RETIREMENT ORDERS HAVE SUFFICIENT OBLIGATED SERVICE IN ADDITION TO                                                                                                    |   |  |  |  |
| ANY REQUESTED PTAD/DELAY/LWAS. https://www.mari                                                                               | nes.mil/Coronavirus/                                                                                                    |   |  |  |  |
| Individual Member                                                                                                    | Checklists                                                                                                    | a |  |  |  |
| Outbound Interview                                                                                                    | Independent Duty                                                                                                    |   |  |  |  |
| Inbound Interview     View Basic Orders     Historical Vouchers     Travel Voucher (Travel on DO NoT use for property claims) | <ul> <li>Screening / Interview Guide (Active duty only, not necessary for AR)</li> <li>Financial Worksheet</li> </ul>                                                                                               | 1 |  |  |  |
| <ul> <li>Personally Procured Move (PPM) claims submission</li> </ul>                                                          | Overseas Screening                                                                                                    |   |  |  |  |
| Personal Property / Passenger (External Sites)  Move.mil Pets / Passenger Transportation Hillion Data Pallian                 | If you have questions about the medical portion of the "Suitability Screening" process or need<br>assistance with completion of the forms, please contact your nearest "Navy Medical Treatment Facility"<br>(NMTF). |   |  |  |  |

- b. Once on the Historical Vouchers page, you will be able to see your last 10 claims that were settled with the most current being at the top.
- c. To view a claim, you must click on the 'Generate PDF' button, 'Save the PDF File', 'Open' and then view it.

| Historical Vouchers  |             |                        |             |                 | MOL Home   Logout   🅐 |
|----------------------|-------------|------------------------|-------------|-----------------|-----------------------|
|                      |             |                        |             |                 |                       |
|                      |             | My Historical Vouchers |             |                 | Reset Filters         |
| ▼_                   | Voucher # 💝 | Date Pd ▽              | Amount Pd 🕀 | SDN 🕀           | Generate PDF          |
| DD1351_2 PCS PPMDITY | 800031      | 20220323               | \$2,269.71  | M7000118CB0M7B8 | ∎ <⊅                  |
| DD1351_2 PCS PPMDITY | 800032      | 20220323               | \$75.00     | M7000118CB0M7B8 |                       |
| DD1351_2 PCS PPMDITY | 800029      | 20220215               | \$225.00    | M7000118CB0M7B8 |                       |
| DD1351_2 PCS PPMDITY | 800028      | 20220215               | \$4,725.25  | M7000118CB0M7B8 |                       |
| DD1351_2 PCS         | 804212      | 20180620               | \$1,625.76  | M7000218CTB6VBM |                       |
| DD1351_2 PCS PPMDITY | 846302      | 20180507               | \$353.39    | M7000218CTB6VBM |                       |
| DD1351_2 OTHER       | 806033      | 20131227               | \$207.72    | M7000213CTA1YE9 |                       |

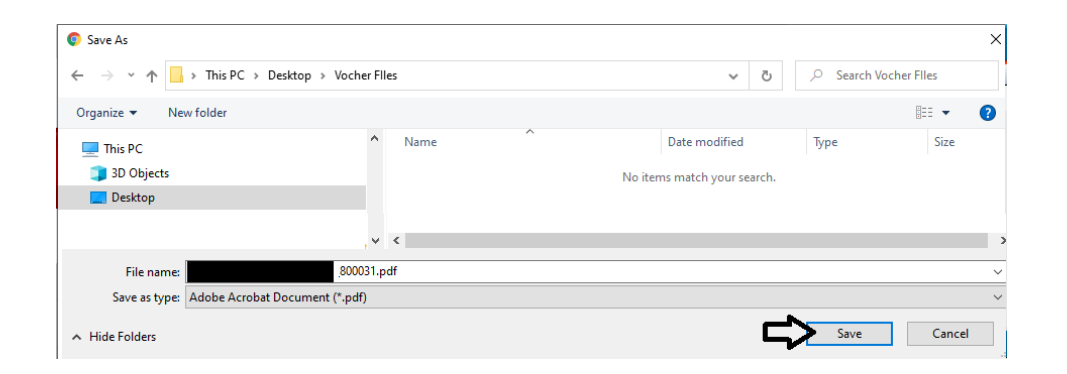

| = | _800031.pdf 1 / 8   — 75% +   🗊 🚸                              | <b>±</b> | <b>e</b> : |
|---|----------------------------------------------------------------|----------|------------|
|   |                                                                |          |            |
|   | Personal Data - Privacy Act Of 1974 - Handle With Care         |          |            |
|   | Travel Voucher Summary                                         |          |            |
|   | DO Voucher No. 800031<br>Paid 03/23/22                         |          |            |
|   | PETENDE ETNINGE ( ) OCOUNEING SEDUICE                          |          |            |
|   | Cleveland, OH 44199                                            |          |            |
|   | PSUEDO DSSN 5159                                               |          |            |
|   |                                                                |          |            |
|   | Member Information:<br>Start Date: 07/16/21 End Date: 07/16/21 |          |            |
|   |                                                                |          |            |
|   | SSN: XXX T/O: M7000118CB0M7B8                                  |          |            |
|   | Travel Type: PCS Grade/Rank: E5                                |          |            |
|   | Advances/Prior Payments: 0.00                                  |          |            |
|   | Household Goods                                                |          |            |
|   |                                                                |          |            |
|   | Total Entitlement 2959.99                                      |          |            |
|   | Less Partial Payments 0.00                                     |          |            |
|   | Total Charged to Jack Class 2059.00                            |          |            |
|   | Lase FITM 450.63                                               |          |            |
|   | Less SITW                                                      |          |            |
|   |                                                                |          |            |
|   | Total Amount Payable 2269.71                                   |          |            |
|   |                                                                |          |            |
|   | Split Payment 10.00                                            |          |            |
|   | Due Employee                                                   |          |            |